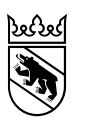

# Guide pour l'inscription des élèves admis sans examen (p. ex. élèves extracantonaux)

Direction de l'instruction publique et de la culture

Office des écoles moyennes et de la formation professionnelle

## Table des matières

| 1 | Situati | on initiale/procédure2                      |
|---|---------|---------------------------------------------|
| 2 | Page d  | l'accueil3                                  |
|   | 2.1     | Code d'accès4                               |
| 3 | Inform  | ations générales5                           |
|   | 3.1     | Champs obligatoires5                        |
|   | 3.2     | Bulles d'information6                       |
|   | 3.3     | Sauvegarde intermédiaire6                   |
|   | 3.4     | Code d'accès oublié6                        |
|   | 3.5     | Assistance7                                 |
| 4 | Saisie  | de l'inscription 8                          |
| • | 4 1     | Données personnelles 8                      |
|   | 411     | Données personnelles de l'élève             |
|   | 412     | Représentants légaux 9                      |
|   | 4.1.3   | Formation antérieure                        |
|   | 4.1.4   | Compensation des désavantages10             |
|   | 4.1.5   | Encouragement des talents particuliers      |
|   | 4.1.6   | Évaluation de la qualité11                  |
|   | 4.2     | Inscription                                 |
|   | 4.3     | Raison justifiant l'admission sans examen13 |
|   | 4.4     | Données spécifiques à la formation14        |
|   | 4.5     | Aperçu                                      |
|   | 4.6     | Confirmation et clôture de l'inscription15  |
| 5 | Que se  | passe-t-il ensuite ?                        |
| - |         | • • • • • • • • • • • • • • • • • • •       |

## 1 Situation initiale/procédure

Les élèves qui ne suivent pas l'enseignement de l'école obligatoire dans le canton de Berne et qui sont admis sans examen dans un établissement du degré secondaire II (p. ex. gymnase, école de maturité professionnelle) doivent également s'inscrire via Jaxforms. Cela concerne notamment les élèves extracantonaux qui remplissent les conditions de leur canton de domicile pour suivre la filière de formation envisagée et les élèves extracantonaux qui ont signé un contrat d'apprentissage avec une entreprise formatrice bernoise dans le cadre de l'inscription à la maturité professionnelle en cours d'apprentissage, ou qui suivront l'enseignement d'une école professionnelle dans le canton de Berne. Les élèves de GYM ou d'ECG qui souhaitent être admis sans examen à la MP 1 doivent aussi s'inscrire via Jaxforms.

Avant de pouvoir vous inscrire, vous devez prendre contact avec l'un des services suivants :

- formulaire de contact ;
- école du degré secondaire II souhaitée ;
- service d'assistance (031 636 68 00 ou inscriptionsec2@be.ch).

Ces services peuvent octroyer l'accès à l'inscription. Pour s'inscrire, les données suivantes sont nécessaires : **prénom, nom et date de naissance de l'élève** et adresse électronique des parents (représentants légaux). Lorsque l'accès est établi, vous recevez à l'adresse électronique indiquée un courriel de l'expéditeur noreply@be.ch comportant les données d'accès.

#### Important :

- Les inscriptions d'élèves extracantonaux ne sont **possibles qu'à partir du 1**<sup>er</sup> décembre.
- Les inscriptions d'élèves de GYM ou d'ECG à la MP1 ne sont possibles qu'à partir du 31 janvier.
- Pour les élèves extracantonaux, l'inscription ne remplace pas la demande de prise en charge des contributions aux frais d'enseignement. Veuillez vous renseigner auprès de l'école que vous fréquentez actuellement ou auprès du service compétent de votre canton de domicile.

# 2 Page d'accueil

Accédez à la page de démarrage de l'inscription en cliquant sur le lien qui vous a été envoyé par courriel :

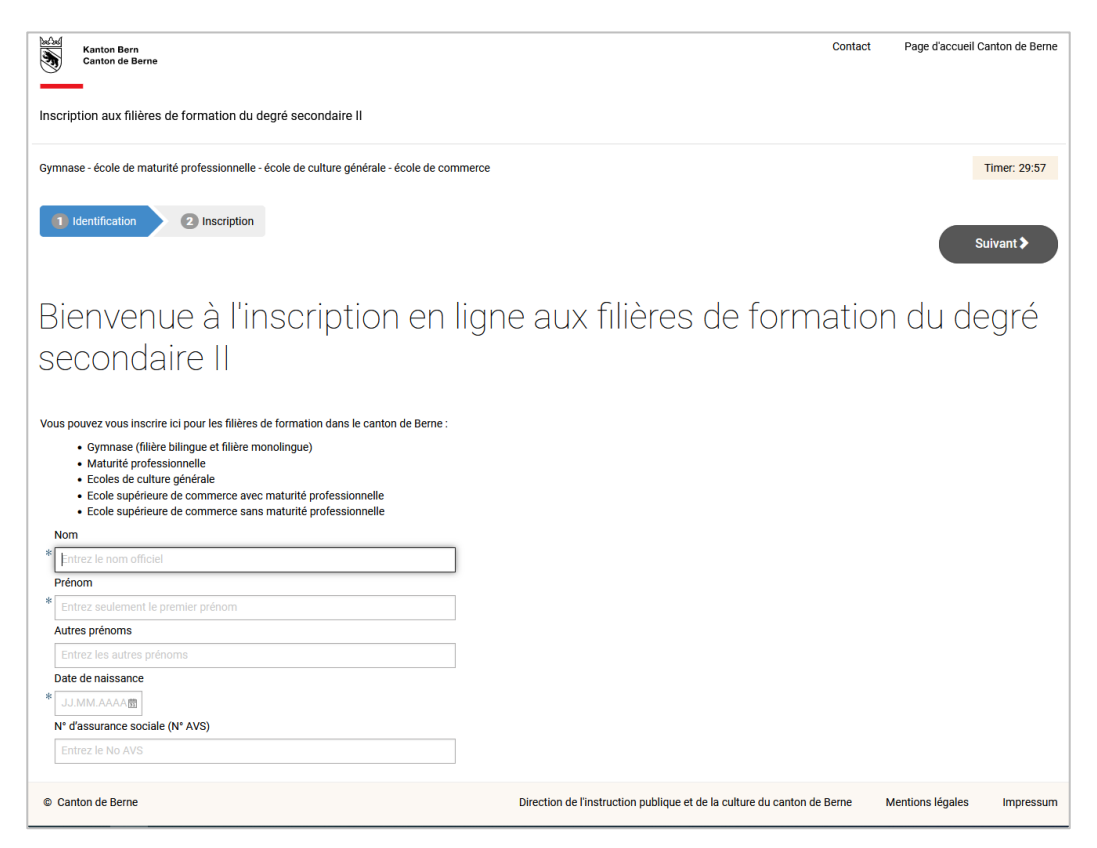

Indiquez le nom, le premier prénom, les autres prénoms, la date de naissance et le numéro AVS de l'élève, et cliquez sur « Suivant ».

| Gymnase - école de maturité professionnelle - école de culture générale - école de commerce     Timer: 59:58       1 Identification     2 Inscription                                                                                                    |
|----------------------------------------------------------------------------------------------------|
| 1 Identification 2 Inscription                                                                                                    |
|                                                                                                    |
| Aucun enregistrement existant n'a été trouvé pour Nancy Bogec.                                                                                                    |
| L'adresse électronique est utilisée pour la communication. Veuillez noter l'adresse électronique que vous avez utilisée et vérifier régulièrement votre boîte de réception. Des informations concernant la procédure<br>d'admission peuvent être envoyées à cette adresse électronique.                    |
| Le remplissage de la demande peut être interrompu à tout moment et repris ultérieurement. Pour ce faire, cliquez sur le bouton «Sauvegarder» avant de fermer la fenêtre. Dès que vous aurez terminé<br>l'enregistrement, vous recevrez une confirmation à l'adresse électronique que vous avez saisie lci. |
| Maintenant, saisissez votre adresse électronique et cliquez sur le bouton «Vers l'inscription» pour continuer.                                                                                                    |
| Courriel du représentant légal (parents) ou de l'élève majeur *                                                                                                    |
| Vers l'Inscription >>                                                                                                    |
|                                                                                                    |
| Précédent                                                                                                    |

Ici, vous saisissez l'adresse électronique des parents (représentants légaux) et cliquez sur le bouton « A l'inscription » pour continuer.

**Important :** veuillez choisir une adresse électronique que vous utilisez régulièrement et noter l'adresse électronique que vous avez utilisée. Elle sera utilisée pour la communication. Les informations concernant la procédure d'admission pourront être envoyées à cette adresse électronique.

## 2.1 Code d'accès

Une nouvelle fenêtre s'ouvrira pour vous demander de saisir le code d'accès. Veuillez saisir le code d'accès figurant dans votre courriel dans le masque du champ « Code d'accès » et cliquez sur « Confirmer ».

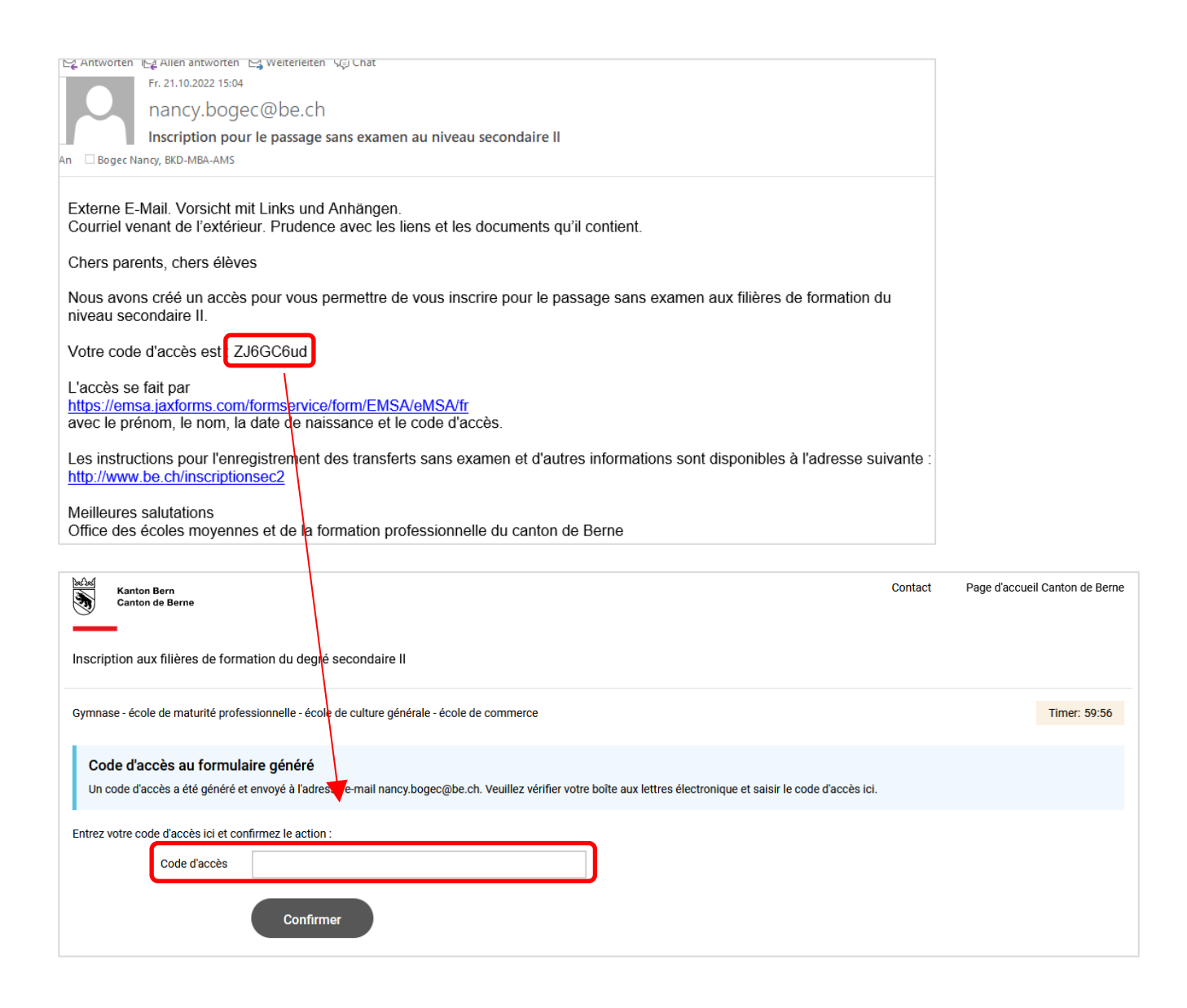

## 3 Informations générales

S'ouvre désormais le masque pour saisir l'inscription.

| Sauvegarder                                                                                        |                                                                                      |                                                                                                    |                                                   |
|----------------------------------------------------------------------------------------------------|--------------------------------------------------------------------------------------|----------------------------------------------------------------------------------------------------|---------------------------------------------------|
| Données personnelles                                                                               | nscription 3 Vue d'ensemble 4 Ca                                                     | onfirmation                                                                                                    |                                                   |
| Coordonnées de l'élève 2 3                                                                         | 4 5 6 7                                                                              |                                                                                                    | Suivant                                           |
|                                                                                                    |                                                                                      |                                                                                                    | Suivait                                           |
| Coordonnées de l'élève                                                                             |                                                                                      |                                                                                                    |                                                   |
| Sexe                                                                                               | * 💿 masculin 🔿 féminin                                                               |                                                                                                    |                                                   |
| Nom                                                                                                | * Questres                                                                           | Prénom                                                                                                    | * Mateo                                           |
|                                                                                                    | Quedires                                                                             |                                                                                                    | 11 diceo                                          |
|                                                                                                    | Quealles                                                                             | Autres prénoms                                                                                                    | maco                                              |
| N° d'assurance sociale (N° AVS)                                                                    | queaires                                                                             | Autres prénoms<br>Langue de correspondance                                                                                                    | * Allemand                                        |
| N° d'assurance sociale (N° AVS)<br>Date de naissance                                               | * 01.01.2008 m                                                                       | Autres prénoms<br>Langue de correspondance<br>Langue principale 1                                                                                                    | Allemand     Espagnol                             |
| N° d'assurance sociale (N° AVS)<br>Date de naissance<br>Nationalité                                | * 01.01.2008  * Suisse                                                               | Autres prénoms Langue de correspondance Langue principale Lieu d'origine / pour les non-Suisses lieu de naissance                                                            | * Allemand<br>* Espagnol<br>* Bern BE             |
| N° d'assurance sociale (N° AVS)<br>Date de naissance<br>Nationalité<br>Rue / n°                    | * 01.01.2008 m<br>* Suisse<br>* Teststrass 1                                         | Autres prénoms Langue de correspondance Langue principale Lieu d'origine / pour les non-Suisses lieu de naissance                                                            | * Allemand<br>* Espagnol<br>* Bern BE             |
| N° d'assurance sociale (N° AVS)<br>Date de naissance<br>Nationalité<br>Rue / n°<br>NPA             | * 01.01.2008  * Suisse * Teststrass 1 * 3000                                         | Autres prénoms Langue de correspondance Langue principale () Lieu d'origine / pour les non-Suisses lieu de naissance ()  Cocalité                                            | * Allemand<br>* Espagnol<br>* Bern BE \$          |
| N° d'assurance sociale (N° AVS)<br>Date de naissance<br>Nationalité<br>Rue / n°<br>NPA<br>Courriel | * 01.01.2008 m<br>* Suisse<br>* Teststrass 1<br>* 3000<br>* vanessa.queaires@test.ch | Autres prénoms         Langue de correspondance         Langue principale         Lieu d'origine / pour les non-Suisses         lieu de naissance         J         Localité | * Allemand<br>* Espagnol<br>* Bern BE Ø<br>* Bern |

Voici quelques remarques générales :

#### 3.1 Champs obligatoires

Les champs marqués d'un astérisque \*\* sont obligatoires. Ils doivent être remplis. Si l'un de ces champs n'est pas rempli, un message d'erreur apparaîtra. Vous ne pouvez pas continuer tant que vous n'avez pas rempli le champ.

Exemple de message d'erreur :

| Nationalitá | *                                    |   |  |
|-------------|--------------------------------------|---|--|
| Nationalite | Le champ "Rue / n°" est obligatoire. | * |  |
| Rue / nº    | θ                                    |   |  |

### 3.2 Bulles d'information

Certains champs sont pourvus de bulles d'information <sup>(1)</sup>. Vous y trouverez plus d'informations sur ce que vous devez saisir dans ce champ. Déplacez le curseur de la souris sur la bulle d'information pour afficher le texte.

#### Exemple de bulle d'information :

| COOLUOITIEES DE LEIEVE                                                                                     |                        |
|----------------------------------------------------------------------------------------------------|------------------------|
| Veuillez indiquer le nom et le prénom selon l'identification officielle<br>(carte d'identité / passeport). | * 🔿 masculin 🧿 féminin |
| Nom 🚺                                                                                                    | * Muster               |
|                                                                                                    |                        |

#### 3.3 Sauvegarde intermédiaire

Le bouton « Sauvegarder » (sauvegarde intermédiaire) se trouve à tout moment en haut à gauche. Si vous êtes bloqué (si vous devez par exemple clarifier quelque chose) ou si vous voulez compléter l'inscription plus tard pour d'autres raisons, vous pouvez cliquer sur ce bouton. L'inscription sera sauvegardée temporairement. Dès que vous voulez terminer la saisie de l'inscription, ouvrez l'écran de démarrage et connectez-vous. Le code d'accès qui vous a été envoyé par courriel est également affiché lors de la sauvegarde intermédiaire.

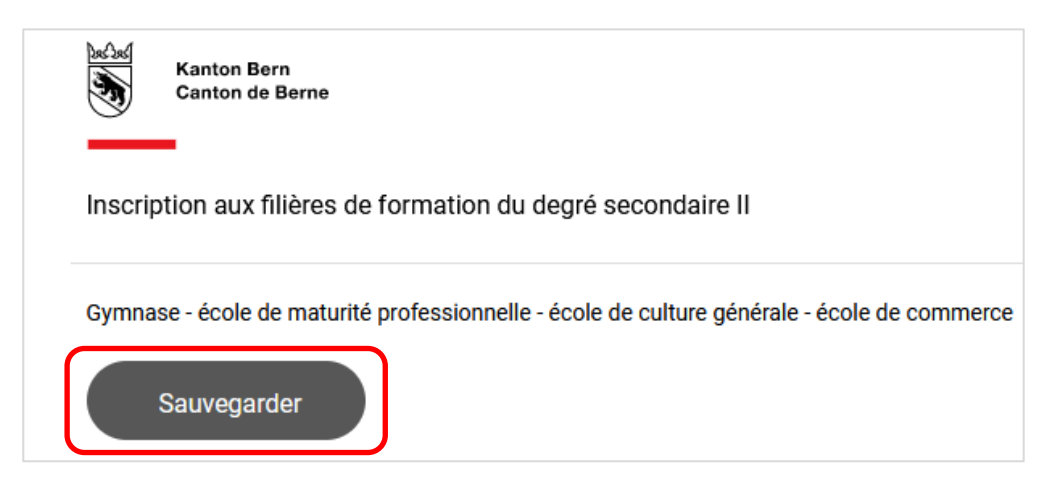

### 3.4 Code d'accès oublié

Si vous avez oublié votre code d'accès, cliquez sur « Nouveau code d'accès ».

| Gymnase - école de maturité professionnelle - école de culture générale - école de commerce                                                                                                    | Timer: 59:55 |
|----------------------------------------------------------------------------------------------------|--------------|
| Code d'accès au formulaire<br>Le formulaire d'inscription que vous avez demandé a été reconnu correctement. Après avoir saisi votre code d'accès à huit chiffres, qui vous a été envoyé par e-mail lors de votre première inscri<br>vous pouvez poursuivre le traitement de votre formulaire. | ription,     |
| Entrez votre code d'accès ici et confirmez l'action : Code: Confirmer Confirmer                                                                                                    |              |
| Si vous avez oublié votre code, vous nouvez faire créar un nouveau code en cliquant sur le bouton "Nouveau code d'accès". Le nouveau code d'accès vous sera alors envoyé par e-mail.<br>Nouveau code d'accès                                                                                  |              |

Le nouveau code d'accès sera envoyé à votre adresse électronique par l'expéditeur noreply@be.ch.

| Chers parents, chers élèves                                                                                |
|----------------------------------------------------------------------------------------------------|
| Un nouveau code d'accès a été créé avec succès.                                                            |
| Vous serez invité à saisir le code d'accès lors de l'accès.                                                |
| Votre nouveau code d'accès est kwDJ6K5G                                                                    |
| Meilleures salutations<br>Office des écoles moyennes et de la formation professionnelle du canton de Berne |

Cliquez sur le bouton « Retour au login ».

| Gymnase - école de maturité professionnelle - école de culture générale - école de commerce                                                                                                   |
|----------------------------------------------------------------------------------------------------|
| Nouveau code d'activation généré<br>Un message électronique contenant les informations d'accès nécessaires pour procéder au formulaire d'inscription a été envoyé à <i>nancy.bogec@be.ch.</i> |
| Lorsque vous accédez à nouveau à votre application, veuillez utiliser le nouveau code d'accès qui vous a été envoyé.                                                                          |

Après avoir saisi le nouveau code d'accès, cliquez sur « Confirmer ».

| Code d'accès au formulaire<br>Le formulaire d'inscription que vous avez demandé a été reconnu correctement. Après avoir saisi votre code d'accès à huit chiffres, qui vous a été envoyé par e-mail lors de votre première inscription,<br>vous pouvez poursuivre le traitement de votre formulaire. |
|----------------------------------------------------------------------------------------------------|
| Entrez votre code d'accès ici et confirmez l'action :                                                                                                    |
| Code: kwDJ6K5G                                                                                                    |
| Confirmer                                                                                                    |
| Si vous avez oublié votre code, vous pouvez faire créer un nouveau code en cliquant sur le bouton "Nouveau code d'accès". Le nouveau code d'accès vous sera alors envoyé par e-mail.                                                                                                    |
| Nouveau code d'accès                                                                                                    |

Vous pouvez maintenant continuer à remplir le formulaire d'inscription.

#### 3.5 Assistance

Si vous avez des questions sur la manière de remplir le formulaire d'inscription, veuillez contacter l'école du degré secondaire II concernée ou le service d'assistance (<u>inscriptionsec2@be.ch</u> ou +41 31 636 68 00).

## 4 Saisie de l'inscription

#### 4.1 Données personnelles

Dans cette rubrique, veuillez saisir toutes les informations concernant l'élève qui sont pertinentes pour la procédure d'admission.

| Gymnase - école de maturité professionnelle - école de culture générale - école de commerce | Timer: 57:50 |
|---------------------------------------------------------------------------------------------|--------------|
| Sauvegarder                                                                                 |              |
| 1 Données personnelles 2 Inscription 3 Vue d'ensemble 4 Confirmation                        |              |
| 1 - Coordonnees de releve 2 3 4 5 6 7                                                       | Suivant 🗲    |

#### 4.1.1 Données personnelles de l'élève

Dans cet onglet, vous saisissez les données personnelles de l'élève. Voici un exemple de la page complètement remplie :

| ription aux filières de formation o                                                                            | du degré secondaire II                                                                                                    |                                                                                                    |                                                                                                    |           |
|----------------------------------------------------------------------------------------------------|----------------------------------------------------------------------------------------------------|----------------------------------------------------------------------------------------------------|----------------------------------------------------------------------------------------------------|-----------|
| nnase - maturité professionnelle - école                                                                       | e de culture générale - école de commerce                                                                                                    |                                                                                                    |                                                                                                    | Time      |
| Sauvegarder                                                                                                    |                                                                                                    |                                                                                                    |                                                                                                    |           |
|                                                                                                    | Insertistion O Vice d'amountelle O Conf                                                                                                    | Terretion                                                                                                    |                                                                                                    |           |
| Donnees personnelles                                                                                           |                                                                                                    | Irmation                                                                                                    |                                                                                                    |           |
| - Coordonnées de l'élève 23                                                                                    | 4 5 6                                                                                                    |                                                                                                    |                                                                                                    | Suivant 👂 |
|                                                                                                    |                                                                                                    |                                                                                                    |                                                                                                    |           |
|                                                                                                    |                                                                                                    |                                                                                                    |                                                                                                    |           |
| Coordonnées de l'élève                                                                                         |                                                                                                    |                                                                                                    |                                                                                                    |           |
| Coordonnées de l'élève<br>Sexe                                                                                 | *⊛ masculin ⊖ féminin                                                                                                    |                                                                                                    |                                                                                                    |           |
| Coordonnées de l'élève<br>Sexe<br>Nom 🚯                                                                        | * ⊛ masculin ◯ féminin<br>* Gabin                                                                                                    | Prénom 🚺                                                                                                    | * Thiago                                                                                                |           |
| Coordonnées de l'élève<br>Sexe<br>Nom 👔                                                                        | *  masculin i féminin Gabin                                                                                                    | Prénom <b>1</b><br>Autres prénoms                                                                                                    | * Thiago                                                                                                |           |
| Coordonnées de l'élève<br>Sexe<br>Nom <b>1</b><br>N° d'assurance sociale (N° AVS)                              | *  masculin i féminin Gabin                                                                                                    | Prénom ①<br>Autres prénoms<br>Langue de correspondance                                                                                                    | * Thiago<br>* Allemand                                                                                  |           |
| Coordonnées de l'élève<br>Sexe<br>Nom 1<br>N° d'assurance sociale (N° AVS)<br>Date de naissance                | * • masculin O féminin<br>* Gabin<br>• 01.01.2008 m                                                                                                    | Prénom ①<br>Autres prénoms<br>Langue de correspondance<br>Langue principale ①                                                                                | * Thiago<br>* Allemand<br>* Espagnol                                                                    |           |
| Coordonnées de l'élève<br>Sexe<br>Nom 1<br>N° d'assurance sociale (N° AVS)<br>Date de naissance<br>Nationalité | * masculin o féminin<br>* Gabin<br>* 01.01.2008 m<br>* Suisse                                                                                                    | Prénom ①<br>Autres prénoms<br>Langue de correspondance<br>Langue principale ①<br>Lieu d'origine / pour les non-Suisses                                       | * Thiago<br>Allemand<br>* Espagnol<br>* Bern BE                                                         |           |
| Coordonnées de l'élève                                                                                         | * masculin i féminin * Gabin * 01.01.2008 m * Suisse * Textetrace 1                                                                                                    | Prénom 1<br>Autres prénoms<br>Langue de correspondance<br>Langue principale 1<br>Lieu d'origine / pour les non-Suisses<br>lieu de naissance 1                | * Thiago<br>* Allemand<br>* Espagnol<br>* Bern BE                                                       |           |
| Coordonnées de l'élève                                                                                         | * e masculin o féminin<br>* Gabin<br>* 01.01.2008 m<br>* Sulisse<br>* Teststrasse 1<br>* 2000                                                                                      | Prénom ()<br>Autres prénoms<br>Langue de correspondance<br>Langue principale ()<br>Lieu d'origine / pour les non-Suisses<br>lieu de naissance ()             | <ul> <li>Thiago</li> <li>Allemand</li> <li>Espagnol</li> <li>Bern BE <pre>p</pre></li> </ul>            |           |
| Coordonnées de l'élève                                                                                         | <ul> <li>* masculin i féminin</li> <li>* Gabin</li> <li>* 01.01.2008 m</li> <li>* Suisse</li> <li>* Teststrasse 1</li> <li>* 3000</li> <li>* resterance questre #be ofb</li> </ul> | Prénom ()<br>Autres prénoms<br>Langue de correspondance<br>Langue principale ()<br>Lieu d'origine / pour les non-Suisses<br>lieu de naissance ()<br>Localité | <ul> <li>* Thiago</li> <li>* Allemand</li> <li>* Espagnol</li> <li>* Bern BE</li> <li>* Bern</li> </ul> |           |
| Coordonnées de l'élève                                                                                         | <ul> <li>* masculin i féminin</li> <li>* Gabin</li> <li>* 01.01.2008 m</li> <li>* Suisse</li> <li>* Teststrasse 1</li> <li>* 3000</li> <li>* vanessa.queaires@be.ch</li> </ul>     | Prénom ①<br>Autres prénoms<br>Langue de correspondance<br>Langue principale ①<br>Lieu d'origine / pour les non-Suisses<br>lieu de naissance ①<br>Uccalité    | * Thiago<br>* Allemand<br>* Espagnol<br>* Bern BE 9<br>* Bern                                           |           |

Remarques sur les différents champs :

- Nom, prénom, autres prénoms : nom, prénom, autres prénoms et numéro AVS sont automatiquement repris de la page d'accueil.
- Langue de correspondance : français ou allemand
- Première langue : la première langue est la langue qu'une personne apprend en premier. Dans la plupart des cas, la première langue est celle qu'une personne multilingue maîtrise le mieux. En langage courant, la première langue est également appelée langue maternelle.
- Lieu d'origine pour les citoyennes et citoyens suisses / Lieu de naissance pour les étrangères et les étrangers : les citoyennes et citoyens suisses doivent saisir leur lieu d'origine. Les citoyennes et citoyens d'autres pays doivent saisir leur lieu de naissance (pas le pays).
- Mobile : le numéro de mobile n'est pas un champ obligatoire. Si l'élève possède son propre numéro de téléphone portable, veuillez l'indiquer.

Une fois la page remplie, veuillez cliquer sur « Suivant ».

#### 4.1.2 Représentants légaux

Dans la plupart des cas, la représentation légale de l'élève est assurée par les parents qui ont la garde de leurs enfants. Si les parents ont la garde conjointe, l'on saisira les données des deux parents. Si les parents sont séparés, l'on saisira en premier la personne qui vit à la même adresse que l'enfant. Si l'un des parents (la mère ou le père) a la garde exclusive, l'on saisira les données de ce parent. Si l'enfant est sous tutelle, l'on saisira les données de la tutrice ou du tuteur.

| Si les parents ont la garde con | jointe de l'enfant, l'on saisira les données des deux pa | arents. Si les parents sont séparés, l'on saisi    | ra en premier la personne qui vit à la même adresse que l'enfa |
|---------------------------------|----------------------------------------------------------|----------------------------------------------------|----------------------------------------------------------------|
| 'un des parents (la mère ou le  | père) a la garde exclusive, l'on saisira les données de  | e ce parent. Si l'enfant est sous tutelle, l'on sa | aisira les données du tuteur/de la tutrice.                    |
| rsonne ayant le droit de garde  |                                                          |                                                    |                                                                |
| Formule d'appel                 | * 🔿 Monsieur 💿 Madame                                    |                                                    |                                                                |
| Nom                             | * Muster                                                 | Prénom                                             | * Mama                                                         |
| Vous avez la même adresse q     | ue l'élève :                                             |                                                    | Oui ○ Non                                                      |
| Courriel                        | nancy.bogec@be.ch                                        |                                                    |                                                                |
| Téléphone privé 🕕               | +41 00 000 00 00                                         | Mobile 🕕                                           |                                                                |
| Téléphone prof. 🕕               |                                                          |                                                    |                                                                |
| Veuillez indiquer au moins un   | numéro de téléphone où l'on peut vous joindre penda      | nt la journée (format: 099 999 99 99 où +99        | 99 999 99 99).                                                 |
| rsonne ayant le droit de garde  |                                                          |                                                    |                                                                |
| Formule d'appel                 | <ul> <li>Monsieur O Madame</li> </ul>                    |                                                    |                                                                |
| Nom                             | Muster                                                   | Prénom                                             | Рара                                                           |
| Vous avez la même adresse q     | ue l'élève :                                             |                                                    | Oui ○ Non                                                      |
| Courriel                        | nancy.bogec@be.ch                                        |                                                    |                                                                |
|                                 |                                                          | Mahila 🔒                                           |                                                                |

Exemple, lorsque les parents ont la garde conjointe :

Une fois la page remplie, veuillez cliquer sur « Suivant ».

#### 4.1.3 Formation antérieure

Vous saisissez ici les informations relatives à la formation de l'élève.

Les élèves qui sont nés en Suisse et qui ont effectué toute leur scolarité en Suisse doivent indiquer « Oui » à la première question. Les élèves qui ont déménagé de l'étranger vers la Suisse indiquent l'année de début de leur formation scolaire en Suisse.

| Formation antérieure                                                                                         |             |
|----------------------------------------------------------------------------------------------------|-------------|
| L'élève a suivi l'école dès le jardin d'enfants /cycle d'entrée, en Suisse.                                  | 🔾 Oui 💿 Non |
| En quelle année scolaire l'élève a-t-il commencé à suivre le système de formation <sup>#</sup><br>suisse ? 🚯 | ×           |

Dans les champs « École suivie actuellement » et « Lieu de l'école », il faut saisir les données concernant l'école actuellement fréquentée.

| Transfert sans examen                        |   |
|----------------------------------------------|---|
| Ecole suivie actuellement<br>Lieu de l'école | * |

Une fois toutes les informations saisies, veuillez cliquer sur « Suivant ».

#### 4.1.4 Compensation des désavantages

| 1 | 2    | 3      | 4 - Compensation des désavantages       | 5 6                                                 |
|---|------|--------|-----------------------------------------|-----------------------------------------------------|
|   |      |        |                                         |                                                     |
|   |      |        |                                         |                                                     |
| C | ompe | nsatio | on des désavantages                     |                                                     |
|   | Ľélè | ve est | t désavantagé par un handicap, confirmé | par une expertise récente d'un service spécialisé : |
| 8 | 00   | ui C   | ) Non                                   |                                                     |
|   |      |        |                                         |                                                     |

Sous l'onglet « Compensation des désavantages », vous indiquez si l'élève a un handicap ou un trouble diagnostiqué et confirmé par un service spécialisé.

Une fois toutes les informations saisies, veuillez cliquer sur « Suivant ».

#### 4.1.5 Encouragement des talents particuliers

| 1 2     | 3        | 4       | 5 - Promotion des élèves talentueux | 6 |
|---------|----------|---------|-------------------------------------|---|
|         |          |         |                                     |   |
| L'élève | e s'insc | rità l' |                                     |   |

Plusieurs écoles du canton de Berne offrent des mesures particulières pour permettre aux élèves de mieux concilier formation scolaire et encouragement de leurs talents particuliers dans le domaine du sport, de la musique, de la danse ou des arts visuels. Certaines conditions doivent être remplies (par exemple, les athlètes doivent apporter la preuve de leurs talents). Si l'élève souhaite s'inscrire à un programme d'encouragement des talents, veuillez sélectionner l'option « Oui ».

La procédure d'admission au programme d'encouragement des talents s'effectue séparément. Veuillez vous renseigner auprès de l'école de votre choix pour savoir quelles sont les possibilités offertes par l'école et quelles sont les conditions que l'élève doit remplir pour pouvoir bénéficier de cette offre. L'inscription définitive au programme d'encouragement des talents a lieu après la réception de la décision d'orientation, c'est-à-dire au début du mois de février.

#### 4.1.6 Évaluation de la qualité

À des fins d'assurance qualité, il est utile que l'école du degré secondaire II (par exemple le gymnase) soit autorisée à envoyer une copie du bulletin obtenu par l'élève après le premier semestre à l'école de provenance de l'élève. Il est important pour les écoles du degré secondaire I de pouvoir analyser les évaluations des élèves, pour vérifier si leurs évaluations au cours de la procédure de recommandation étaient appropriées. Si vous n'acceptez PAS que l'école du degré secondaire II puisse envoyer une copie du rapport du premier semestre à l'école du degré secondaire I, cochez la case correspondante.

Cliquez ensuite sur « Continuer à la sélection des cours ».

| Evaluation de la qualité                                                                                                    |    |
|----------------------------------------------------------------------------------------------------|----|
| Nous autorisons l'école du degré secondaire II à donner à l'école du degré secondaire I des informations sur les performances scolaires de l'élève (les copies des bulletins de notes délivrés après le 1 semestre sont transmises à l'école du degré secondaire I).<br>Veuillez cocher cette case si vous n'êtes PAS d'accord. | er |
| Continuer à la sélection des filières.≫                                                                                                    |    |

### 4.2 Inscription

L'inscription pour une admission sans examen est possible à partir du 1<sup>er</sup> décembre ou du 31 janvier.

À l'onglet « Inscription », veuillez sélectionner la filière de formation souhaitée. Cliquez ensuite sur le bouton « Inscription, admission sans examen ».

| Données pers  | sonnelles 2 Inscription 3                                                                | ue d'ensemble Confirmation                                                        |
|---------------|------------------------------------------------------------------------------------------|-----------------------------------------------------------------------------------|
| Les élèves pe | uvent s'inscrire à plusieurs formations simultane                                        | ment. Dans ce cas, cliquez sur les cases correspondant aux formations souhaitées. |
| Inscription p | our une admission sans examen                                                            |                                                                                   |
| Sélectionner  | Formation                                                                                | Statut Actions                                                                    |
|               | Gymnase                                                                                  | Conscription, admission sans examen                                               |
|               | Maturité professionnelle (en cours<br>d'apprentissage) (MP1)                             | ☆ Inscription, admission sans examen                                              |
|               | Ecole de culture générale (ECG)                                                          |                                                                                   |
|               | Ecole supérieure de commerce sans maturité professionnelle (ESC sans MP)                 |                                                                                   |
|               | Ecole supérieure de commerce avec maturité<br>professionnelle ESC avec MP 3+1 (en 4 ans) |                                                                                   |
|               | Ecole supérieure de commerce avec maturité<br>professionnelle ESC avec MP 3i (en 3 ans)  |                                                                                   |
|               |                                                                                          |                                                                                   |

#### 4.3 Raison justifiant l'admission sans examen

Une nouvelle fenêtre s'ouvre. Sélectionnez l'une des options listées et téléchargez les documents d'admission (justificatifs).

| Inscription pour une admission sans examen: Gymnase                                                                                                    |
|----------------------------------------------------------------------------------------------------|
| 1 - Motif sous-tendant l'admission sans examen 2 3 4 5                                                                                                    |
| L'élève s'inscrit       * O pour l'admission sans examen des élèves extracantonaux (joindre l'attestation d'admission)         O pour l'admission sans examen des élèves résidant à l'étranger (il faut joindre une attestation indiquant que l'élève peut être admis-e à une formation préparant aux études supérieures dans son pays d'origine ou de résidence, ou qu'il/elle a déjà suivi une telle formation et peut la poursuivre au vu de ses résultats scolaires) (joindre l'attestation d'admission)         O pour l'admission       O pour l'admission |
| Remarques                                                                                                    |
| Vous devez télécharger ici les documents pertinents *                                                                                                    |
| Les fichiers avec les extensions suivantes sont autorisés: <b>txt, xls,</b><br><b>xlsx, doc, docx, pdf, jpg, prg</b> .<br>taille maximale du fichier : <b>10 MB</b>                                                                                                    |
| + Télécharger un nouveau document                                                                                                    |
| Suivant Annuler                                                                                                    |

Pour télécharger les justificatifs, cliquez sur le symbole représentant un dossier, sélectionnez le document souhaité et cliquez sur « Ouvrir ».

| Vous devez télécharger ici les documents pertinents * pour la décision de passage. | <b>~</b>                                                                                                    | + () |
|------------------------------------------------------------------------------------|----------------------------------------------------------------------------------------------------|------|
|                                                                                    | Les fichiers avec les extensions suivantes sont autorisés: <b>txt, xls,</b><br><b>xlsx, doc, docx, pdf, jpg, png.</b><br>taille maximale du fichier : <b>10 MB</b><br>Cliquez ou déposez des fichiers ici |      |

Lorsque le téléchargement a réussi, le nom du document apparaît.

La page se présente comme ceci :

| Vous devez télécharger ici les documents pertinents <sup>a</sup><br>pour la décision de passage. | anleitung-pruefungsfreie-<br>uebertritte-eltern-sus.pdf | + 0 |
|--------------------------------------------------------------------------------------------------|---------------------------------------------------------|-----|
| + Télécharger un nouveau document                                                                |                                                         |     |

Pour supprimer un document, cliquez sur la croix rouge.

Une fois que vous avez téléchargé tous les documents, cliquez sur « Suivant ».

### 4.4 Données spécifiques à la formation

Une nouvelle fenêtre s'ouvre. Renseignez à présent les données spécifiques nécessaires pour l'inscription à la formation. Voici un exemple pour le gymnase :

| Inscription pour une admission sans examen: Gymnase                                                                                                    |  |  |
|----------------------------------------------------------------------------------------------------|--|--|
| 1       2 - Choix de l'école       3       4       5         Lors du choix du gymnase, veillez à l'éventail des disciplines proposées par les différents établissements.         Notice sur les offres des gymnases         Le gymnase choisi sera pris en compte dans la mesure du possible et en fonction des places disponibles. Si des changements sont nécessaires, il sera fait en sorte que les élèves soient affectés au deuxième gymnase qu'ils ont choisi. Le caractère excessif d'un trajet scolaire est un critère déterminant en la matière.         L'élève choisit le gymnase suivant:       * Gymnase de Bienne et du J |  |  |
| En première année de la formation gymnasiale (GYM1), la commune de domicile prend en charge les frais de transport jusqu'au gymnase le plus proche.                                                                                                    |  |  |
|                                                                                                    |  |  |
| Précédent Suivant Annuler                                                                                                    |  |  |

### 4.5 Aperçu

L'aperçu récapitule les informations les plus importantes. Veuillez vérifier les données saisies concernant l'élève et la filière de formation.

| 1 Données personnelles 2 Inscription 13 Vue d'ensemble Confirmation |                                                                 |  |
|---------------------------------------------------------------------|-----------------------------------------------------------------|--|
| Inscription pour                                                    | une admission sans examen                                       |  |
| 1 1                                                                 |                                                                 |  |
| Sexe:                                                               | féminin                                                         |  |
| Nom:                                                                | Rodriguez                                                       |  |
| Prénom:                                                             | Ana                                                             |  |
| Autres prénoms:                                                     |                                                                 |  |
| Date de naissance:                                                  | 01.01.2009                                                      |  |
| Première Langue:                                                    | Allemand                                                        |  |
| Nationalité:                                                        | Suisse                                                          |  |
| Lieu d'origine / pour les non-Suisses lieu de<br>naissance:         | Bern BE                                                         |  |
| Rue / n°:                                                           | Teststrasse 1                                                   |  |
| NPA:                                                                | 3000                                                            |  |
| Localité:                                                           | Bern                                                            |  |
| Courriel:                                                           | vanessa.queaires@be.ch                                          |  |
| Mobile:                                                             |                                                                 |  |
| N° d'assurance sociale valide (N° AVS):                             |                                                                 |  |
| L'élève s'inscrit à                                                 | une admission sans examen à la formation                        |  |
| suivante :                                                          |                                                                 |  |
| Gymnase<br>sinscrire définitivement * >>                            |                                                                 |  |
| *Veuillez noter que cette inscription/ désinscr                     | iption est définitive. Veuillez donc bien vérifier vos données. |  |

Si toutes les informations sont correctes, cliquez sur « s'inscrire définitivement ». Veuillez noter qu'aucune correction ne peut être apportée après l'inscription définitive. Si vous découvrez des erreurs ou si des changements surviennent (par exemple, un changement d'adresse pendant la procédure d'admission), veuillez contacter la direction de l'école du degré secondaire II.

#### 4.6 Confirmation et clôture de l'inscription

Sur cette page, vous recevrez la confirmation de la filière de formation pour laquelle vous avez inscrit l'élève (admission sans examen). Clôturez l'inscription en cliquant sur « Terminer l'inscription ». (Vous aurez la possibilité, une fois l'inscription terminée, d'imprimer ou de sauvegarder un formulaire confirmant votre inscription – voir ci-dessous).

| Données personnelles     O Inscription     O Vue d'ensemble     O Confirmation                                                                                    |
|----------------------------------------------------------------------------------------------------|
| Inscription pour une admission sans examen                                                                                                    |
| L'élève a été inscrit pour la filière de formation suivant sans<br>examen :<br>gymase                                                                             |
| Une fois l'inscription terminée, vous avez la possibilité d'imprimer ou d'enregistrer le formulaire (cliquez sur l'icône de téléchargement sur la page suivante). |
| Terminer l'inscription                                                                                                    |

Cela vous mènera à la page des inscriptions. Vous pouvez voir ici pour quelles filières de formation vous avez inscrit l'élève (admission sans examen). Les inscriptions ont le statut « Demande d'inscription envoyée ».

| mnase - ma | aturité professionnelle - école de culture générale - école de commerce                                   |                                | Timer: |
|------------|----------------------------------------------------------------------------------------------------|--------------------------------|--------|
| Sauve      | egarder                                                                                                   |                                |        |
| 1 Donnée   | ies personnelles 2 Inscription 3 Vue d'ensemble 4 Confirmation                                            |                                |        |
| Les élèv   | ves peuvent s'inscrire à plusieurs formations simultanément. Dans ce cas, cliquez sur les cases correspon | ant aux formations souhaitées. |        |
| 🗆 Inser    | rietion pour une admission sans examen<br>aturite professionnelle (en cours d'apprentissage) (MP)         |                                |        |
| ы          | ďapprentissage) (MP1)                                                                                     | T                              |        |
| _          |                                                                                                    | -                              |        |
|            | Ecole de culture générale (ECG)                                                                           |                                |        |
| 0          | Ecole supérieure de commerce sans maturité<br>professionnelle (ESC sans MP)                               |                                |        |
|            | Ecole supérieure de commerce avec maturité<br>professionnelle ESC avec MP 3+1 (en 4 ans)                  |                                |        |
|            | Ecole supérieure de commerce avec maturité<br>professionnelle ESC avec MP 3i (en 3 ans)                   |                                |        |
|            |                                                                                                    |                                |        |

Si vous souhaitez conserver pour vos documents le formulaire de confirmation de l'inscription, vous

pouvez le sauvegarder sur votre ordinateur ou l'imprimer en cliquant sur **b**. Vous pouvez ensuite fermer la fenêtre Internet.

Le formulaire de confirmation se présente ainsi :

| Direction de l'instruction publique et de la culture<br>Office des écoles moyennes et de la formation professionnelle |                |                                                               |                                |                             |  |  |  |
|----------------------------------------------------------------------------------------------------|----------------|---------------------------------------------------------------|--------------------------------|-----------------------------|--|--|--|
|                                                                                                    |                |                                                               |                                |                             |  |  |  |
|                                                                                                    |                |                                                               |                                |                             |  |  |  |
|                                                                                                    |                |                                                               |                                |                             |  |  |  |
|                                                                                                    |                |                                                               |                                |                             |  |  |  |
|                                                                                                    |                |                                                               |                                |                             |  |  |  |
|                                                                                                    |                |                                                               |                                |                             |  |  |  |
| nscription                                                                                                    | pour une ad    | mission sans ex                                               | amen dans ui                   | ne école de maturité profes |  |  |  |
| sionnelle (l                                                                                                    | ŴР 1)          |                                                               |                                | •                           |  |  |  |
| Données n                                                                                                    | ersonnelles d  | e l'élève                                                     |                                |                             |  |  |  |
| Sexe ·                                                                                                    | masculin       | ereleve                                                       | Date de                        | 01 01 2008                  |  |  |  |
| OCAC .                                                                                                    | mascann        |                                                               | naissance :                    | 01.01.2000                  |  |  |  |
| Nom :                                                                                                    | Gabin          |                                                               | Prénom :                       | Thiago                      |  |  |  |
| Adresse :                                                                                                    | Teststrasse    | 1                                                             | NPA/localité :                 | 3000 Bern                   |  |  |  |
| Apprentissage et entreprise formatrice                                                                                |                |                                                               |                                |                             |  |  |  |
| Profession : Em                                                                                                    |                | Employée de con                                               | Employée de commerce           |                             |  |  |  |
| Entreprise f                                                                                                    | iormatrice :   | Bildungs- und Ku                                              | Iturdirektion des Kantons Bern |                             |  |  |  |
| Adresse :                                                                                                    |                | Sulgeneckstrasse                                              | e 70                           |                             |  |  |  |
| NPA :                                                                                                    |                | 3005                                                          | Localité :                     | Bern                        |  |  |  |
| Lieu d'appre                                                                                                    | entissage :    | Bern                                                          |                                |                             |  |  |  |
| N° de télépl                                                                                                    | hone :         | 000 000 00 00                                                 | Courriel :                     | test@be.ch                  |  |  |  |
| Maturité professionnelle                                                                                              |                |                                                               |                                |                             |  |  |  |
| Orientation : Economie et s                                                                                           |                | Economie et serv                                              | vices, typ service             | es                          |  |  |  |
| École de maturité prof. :                                                                                             |                | BMS der Wirtschafts- und Kaderschule KV Bildung Bern (WKS Ber |                                |                             |  |  |  |
| Remarques                                                                                                    |                |                                                               |                                |                             |  |  |  |
| Remarques                                                                                                    |                |                                                               |                                |                             |  |  |  |
| Remarques                                                                                                    |                | Statut actuel de la procédure d'inscription                   |                                |                             |  |  |  |
| Remarques<br>Statut actu                                                                                              | el de la procé | dure d'inscription                                            |                                |                             |  |  |  |

L'inscription est ainsi terminée. Vous pouvez à présent inscrire l'élève à d'autres filières de formation (admission sans examen). Il n'est pas nécessaire de recommencer la procédure depuis le début : vous pouvez inscrire l'élève à plusieurs filières de formation en cliquant sur « Inscription au passage sans examen ». Répétez les étapes décrites aux chapitres 4.2 à 4.5 pour chacune des filières de formation pour lesquelles vous souhaitez inscrire l'élève. Après avoir soumis toutes les inscriptions, vous pouvez fermer la fenêtre Internet.

Consultez ensuite votre boîte aux lettres électronique. Vous devriez aussi avoir reçu un courriel de confirmation de l'expéditeur noreply@be.ch à l'adresse électronique vous avez indiquée.

Le courriel pourrait ressembler à ceci :

Confirmation d'inscription pour l'admission sans examen à une filière de formation du degré secondaire II

An 🗌 Anmeldung Sek2, BKD-MBA

Chers parents, cher/chère élève,

Nous avons le plaisir de vous confirmer que Thiago Gabin est inscrit/inscrite pour l'admission sans examen à la filière de formation Maturité professionnelle (en cours d'apprentissage) (MP1). Le respect des conditions d'admission sera contrôlé par l'école du degré secondaire II, qui vous contactera en temps voulu.

Pour plus d'informations, veuillez consulter le site https://www.be.ch/inscriptionsec2.

Meilleures salutations, Office des écoles moyennes et de la formation professionnelle du canton de Berne

## 5 Que se passe-t-il ensuite ?

L'école du degré secondaire II évalue si les conditions requises pour l'admission sont remplies. Elle contacte ensuite les candidates et candidats.